# **PPTP client information**

Type: Windows 2000/XP PPTP client IP: 192.168.10.107(issued by the broadband router) Gateway IP: 192.168.10.1(IP of the broadband router) WAN IP of the broadband router: 218.167.16.222 PS. The broadband is capable of PPTP pass thru

## **PPTP** server information

Type: FBR-1411TX PPTP server IP: 218.167.13.93 Test Firmware version: R1.00c3v

## Win2000/XP PPTP VPN client setting:

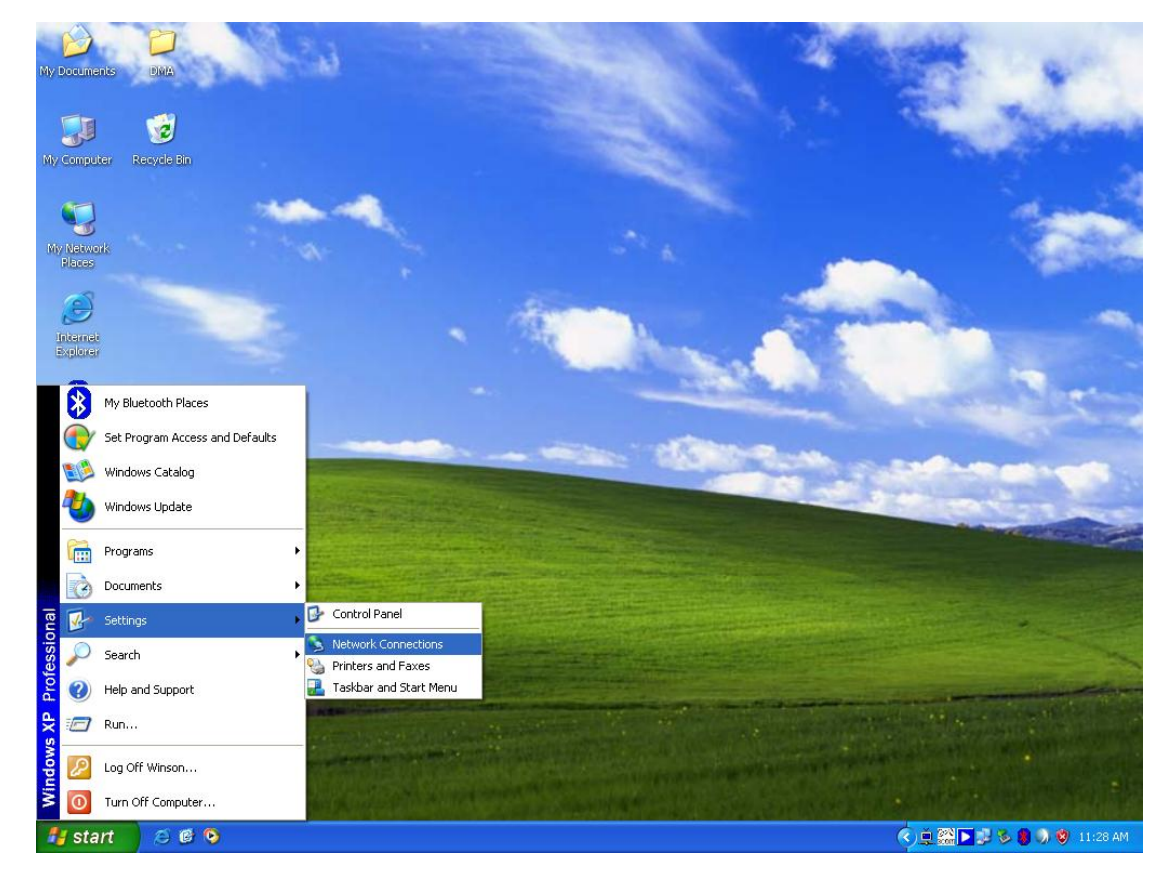

(1) Network connections setting

## (2) Network connections page

| S Network Connections                                                                                                    |                                                                                                    |
|----------------------------------------------------------------------------------------------------|----------------------------------------------------------------------------------------------------|
| <u> Eile E</u> dit <u>V</u> iew F <u>a</u> vorites <u>T</u> ools Adva <u>n</u> ce                                                                                                    | ed Help 🥂                                                                                                    |
| 🕝 Back - 🕥 - 🏂 🔎 Search 👔                                                                                                    | Folders                                                                                                    |
| Address 💊 Network Connections                                                                                                    | 💌 🔁 Go                                                                                                    |
| Network Tasks       Image: Create a new connection         Image: Set up a home or small office network       Start the New Connection         Image: Start the New Windows Firewall settings       Start the New Connection | r High-Speed Internet Local Area Connection Connected 3Com Gigabit LOM (3C940) action Wizard, which helps you create a connection to the Internet, to another computer, or to your workplace ne |
| See Also 🛞                                                                                                    |                                                                                                    |
| Other Places       Image: Control Panel       Image: My Network Places       Image: My Documents                                                                                                    |                                                                                                    |
| My Computer  Details  Network Connections System Folder                                                                                                    |                                                                                                    |

## (3) Create a new connection by wizard

| New Connection Wizard                                             |                                                            |  |  |  |
|-------------------------------------------------------------------|------------------------------------------------------------|--|--|--|
| EN.                                                               | Welcome to the New Connection<br>Wizard                    |  |  |  |
|                                                                   | This wizard helps you:                                     |  |  |  |
| AP-                                                               | Connect to the Internet.                                   |  |  |  |
| Connect to a private network, such as your workplace     network. |                                                            |  |  |  |
| 1) Still Am.                                                      | <ul> <li>Set up a home or small office network.</li> </ul> |  |  |  |
|                                                                   | To continue, click Next.                                   |  |  |  |
|                                                                   | < <u>Back</u> Cancel                                       |  |  |  |

(4) Selecting "Connect to the network at my workplace" then go next

| Network Connection Type                                        | ×                                                                                             |
|----------------------------------------------------------------|-----------------------------------------------------------------------------------------------|
| What do you want to do?                                        |                                                                                               |
| O Connect to the Internet                                      |                                                                                               |
| Connect to the Internet so yo                                  | ou can browse the Web and read email.                                                         |
| Oconnect to the network                                        | at my workplace                                                                               |
| Connect to a business netwo<br>a field office, or another loca | ork (using dial-up or VPN) so you can work from home,<br>tion.                                |
| OSet up a home or small o                                      | office network                                                                                |
| Connect to an existing home                                    | or small office network or set up a new one.                                                  |
| OSet up an advanced cor                                        | nection                                                                                       |
| Connect directly to another o<br>set up this computer so that  | computer using your serial, parallel, or infrared port, or other computers can connect to it. |
|                                                                |                                                                                               |
|                                                                |                                                                                               |

(5) Selecting "Virtual Private Network connection" then go next

| New Connection Wizard                                                                                          |
|----------------------------------------------------------------------------------------------------|
| Network Connection<br>How do you want to connect to the network at your workplace?                             |
| Create the following connection:                                                                               |
| O <u>D</u> ial-up connection                                                                                   |
| Connect using a modem and a regular phone line or an Integrated Services Digital<br>Network (ISDN) phone line. |
| Virtual Private Network connection                                                                             |
| Connect to the network using a virtual private network (VPN) connection over the Internet.                     |
| < <u>B</u> ack <u>N</u> ext> Cancel                                                                            |

## (6) Having a name for this connection then go next

| New Connection Wizard                                                                               |
|----------------------------------------------------------------------------------------------------|
| Connection Name<br>Specify a name for this connection to your workplace.                            |
| Type a name for this connection in the following box.<br>Company N <u>a</u> me                      |
| PPTPTEST                                                                                            |
| For example, you could type the name of your workplace or the name of a server you will connect to. |
| < <u>B</u> ack <u>N</u> ext > Cancel                                                                |

(7) Inputting the PPTP VPN server's IP you are going to connect with

| New Connection Wizard                                                                                                    |
|----------------------------------------------------------------------------------------------------|
| VPN Server Selection<br>What is the name or address of the VPN server?                                                                                                    |
| Type the host name or Internet Protocol (IP) address of the computer to which you are connecting.<br>Host name or IP address (for example, microsoft com or 157,54,0,1,1; |
| 218.167.13.93                                                                                                    |
|                                                                                                    |
|                                                                                                    |
|                                                                                                    |
|                                                                                                    |
|                                                                                                    |
|                                                                                                    |
| < <u>Back</u> <u>N</u> ext> Cancel                                                                                                    |

#### (8) Finish

| New Connection Wizard |                                                                                                    |
|-----------------------|----------------------------------------------------------------------------------------------------|
|                       | Completing the New Connection<br>Wizard<br>You have successfully completed the steps needed to<br>create the following connection:<br>PPTPTEST<br>• Share with all users of this computer |
|                       | The connection will be saved in the Network<br>Connections folder.<br>Add a shortcut to this connection to my desktop<br>To create the connection and close this wizard, click Finish.    |
|                       | < <u>B</u> ack Finish Cancel                                                                                                    |

## (9) Clicking the properties button of this connection

| Connect PPTPTEST                                                                                                    |
|----------------------------------------------------------------------------------------------------|
|                                                                                                    |
| User name:                                                                                                    |
| <ul> <li>Save this user name and password for the following users:</li> <li>Me oply</li> <li>Anyone who uses this computer</li> </ul> |
| Connect Cancel Properties Help                                                                                                    |

(10) Selecting security tab and go into advanced setting

| 🧼 РРТР  | TEST Pro                   | operties                   |                               |                       | ? 🔀       |
|---------|----------------------------|----------------------------|-------------------------------|-----------------------|-----------|
| General | Options                    | Security                   | Networking                    | Advanced              |           |
| Secu    | rity options               |                            |                               |                       |           |
| OL      | pical (rec                 | ommended                   | settings)                     |                       |           |
| ⊻       | alidate my                 | identity as                | follows:                      |                       |           |
|         |                            |                            |                               |                       | 4         |
| E       | Automat                    | ically use n<br>d (and don | ny Windows Ic<br>nain if any) | ogon name and         |           |
|         | Require                    | data encry                 | ption (disconr                | lect if none)         |           |
| ٥A      | dvanced (                  | custom set                 | tings)                        |                       |           |
| U       | sing these<br>f security p | settings re<br>rotocols.   | equires a knov                | vledge <u>S</u> ettin | gs        |
|         |                            |                            |                               | I <u>P</u> Sec Settin | <u>gs</u> |
|         |                            |                            |                               | ОК                    | Cancel    |

(11) Setting the data encryption to be "Optional encryption (connect even if no encryption) then click OK button

| Advanced Security Settings                                                                                                    | × |
|----------------------------------------------------------------------------------------------------|---|
| Data encryption:                                                                                                    |   |
| Optional encryption (connect even if no encryption)                                                                             | ~ |
| No encryption allowed (server will disconnect if it requires encryption)<br>Optional encryption (connect even if no encryption) |   |
| Require encryption (disconnect if server declines)<br>Maximum strength encryption (disconnect if server declines)               |   |
|                                                                                                    |   |
| Properties                                                                                                    |   |
| <ul> <li>Allow these protocols</li> </ul>                                                                                       |   |
| Unencrypted password (PAP)                                                                                                    |   |
| Shiva Password Authentication Protocol (SPAP)                                                                                   |   |
| Challenge Handshake Authentication Protocol (CHAP)                                                                              |   |
| Microsoft CHAP (MS-CHAP)                                                                                                    |   |
| Allow older MS-CHAP version for <u>W</u> indows 95 servers                                                                      |   |
| Microsoft CHAP Version 2 (MS-CHAP v2)                                                                                           |   |
| For MS-CHAP based protocols, automatically use my<br>Windows logon name and password (and domain if any)                        |   |
| OK Cancel                                                                                                    |   |

## FBR-1411TX PPTP VPN server setting:

(1) System status of FBR-1411TX

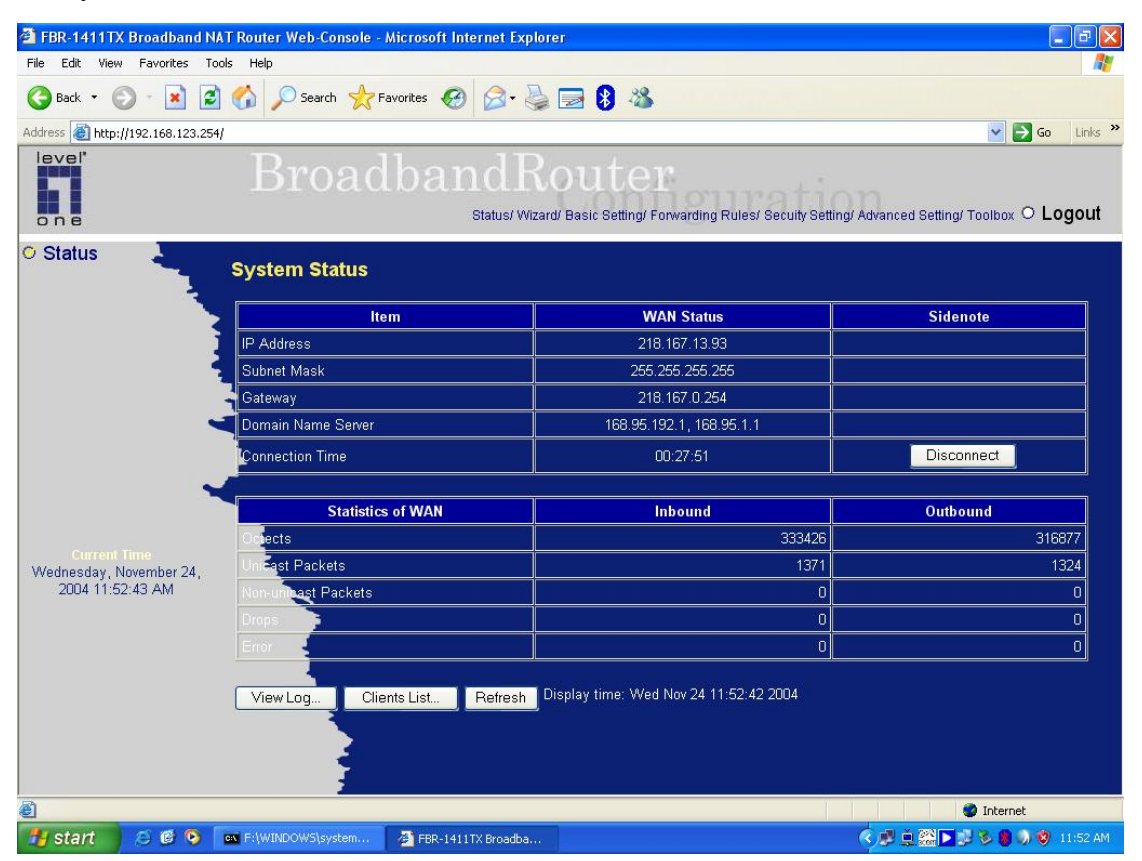

(2) Setting virtual IP for PPTP server, IP range, user name, password and authentication protocol then enable VPN-PPTP

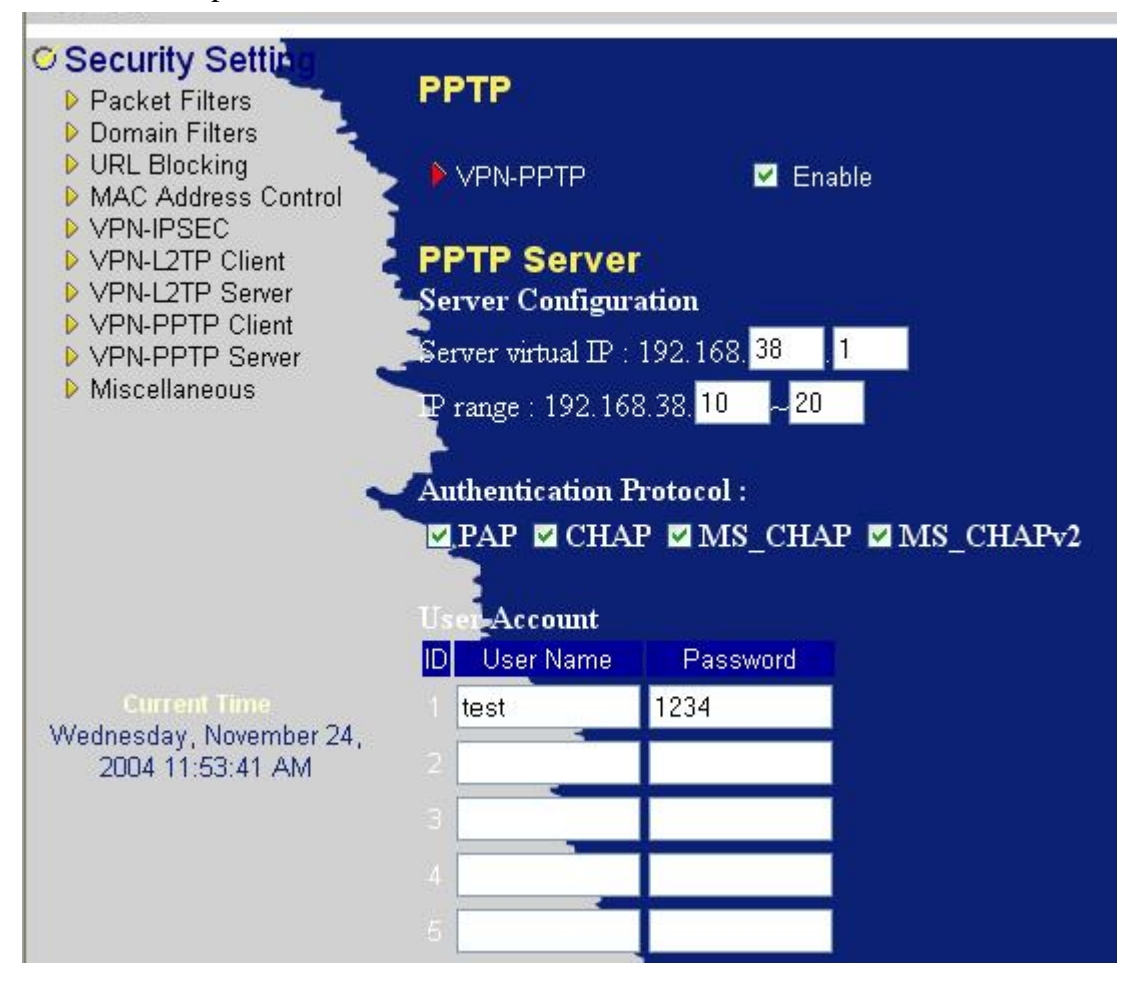

#### Testing

(1) Win2000/XP PPTP client enables the PPTP connection then inputting same user name and password as PPTP server set for establishing PPTP VPN tunnel.

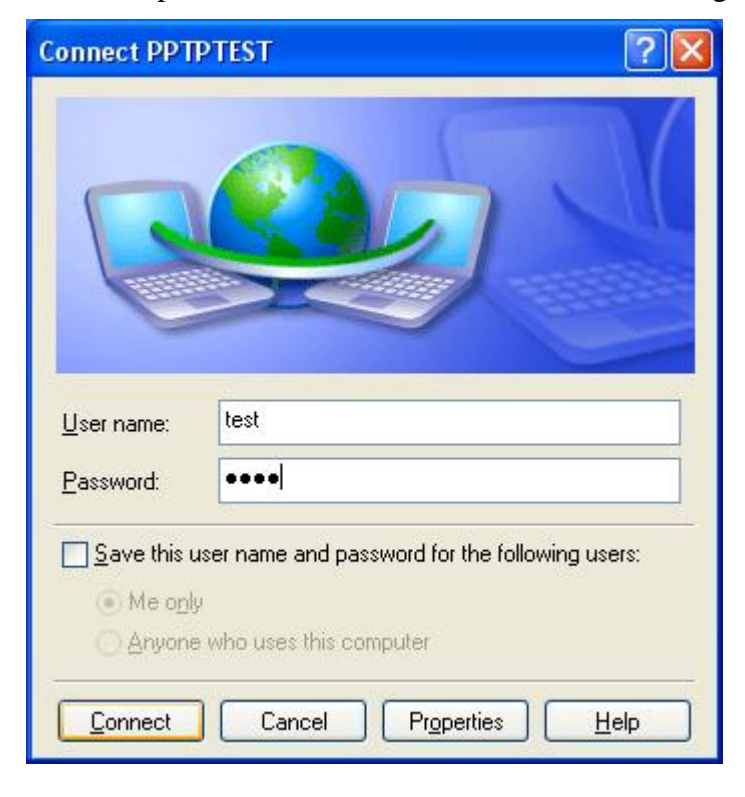

#### (2) Connecting

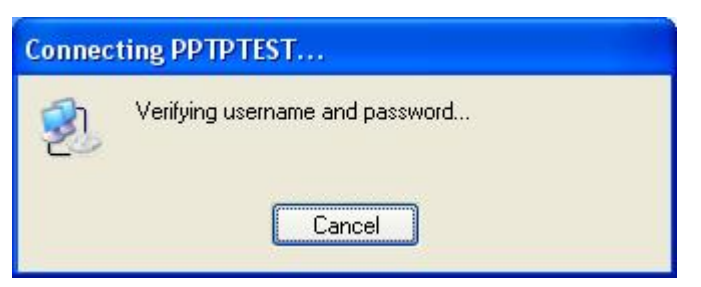

(3) PPTP VPN connection established successfully

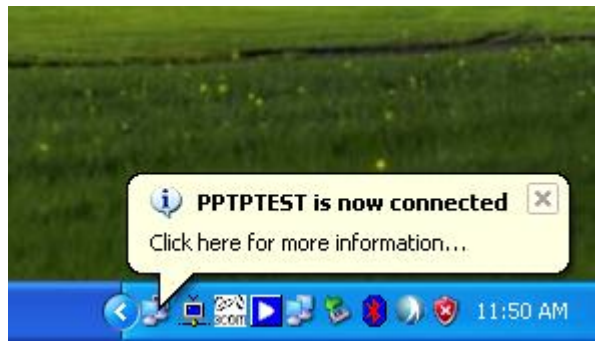

(4) Pinging PPTP VPN server successfully

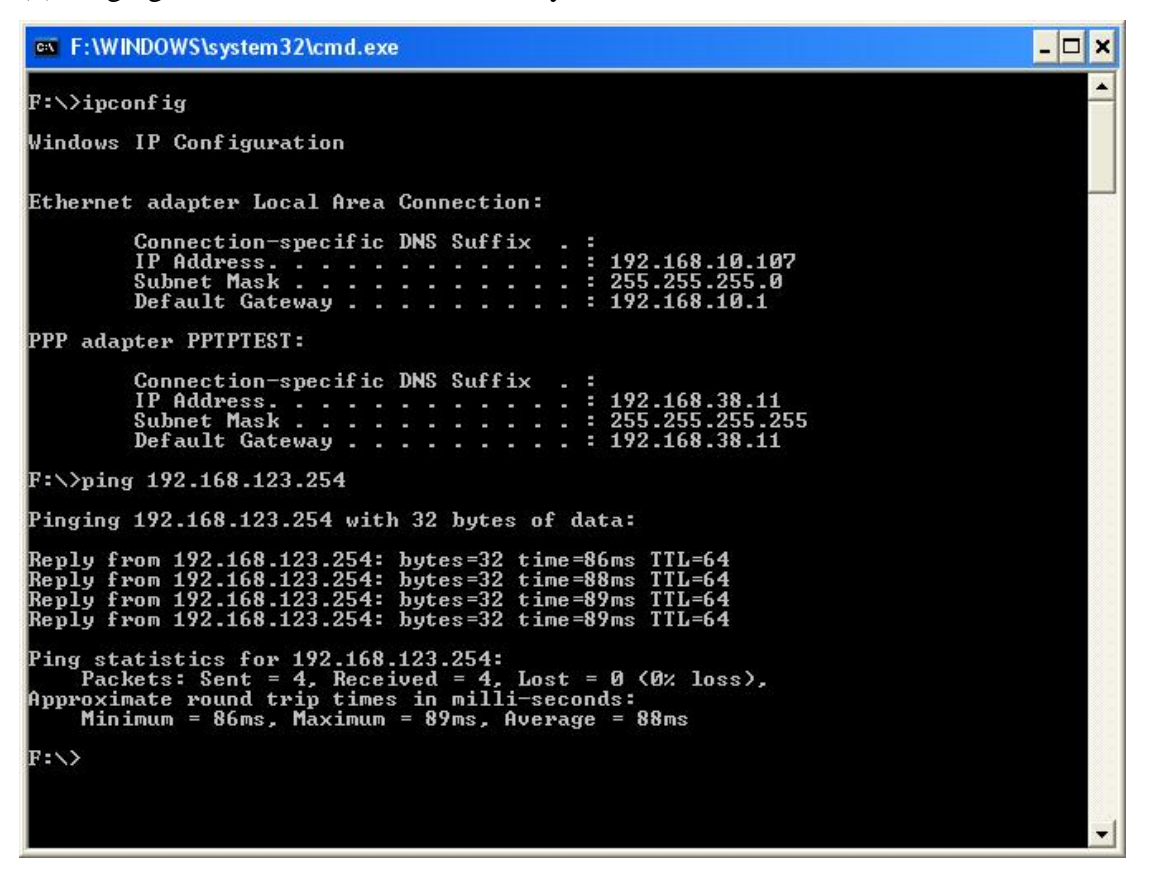

(5) Checking the PPTP connection status of FBR-1411TX( A PPTP connection from 218.167.16.222 is on-line)

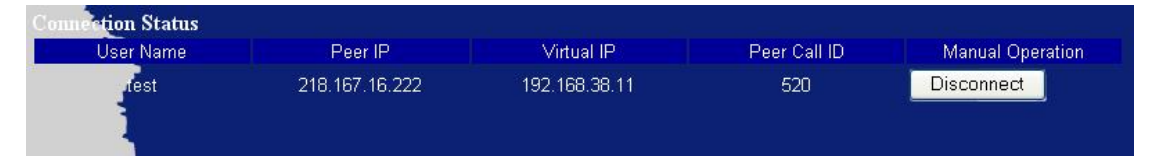